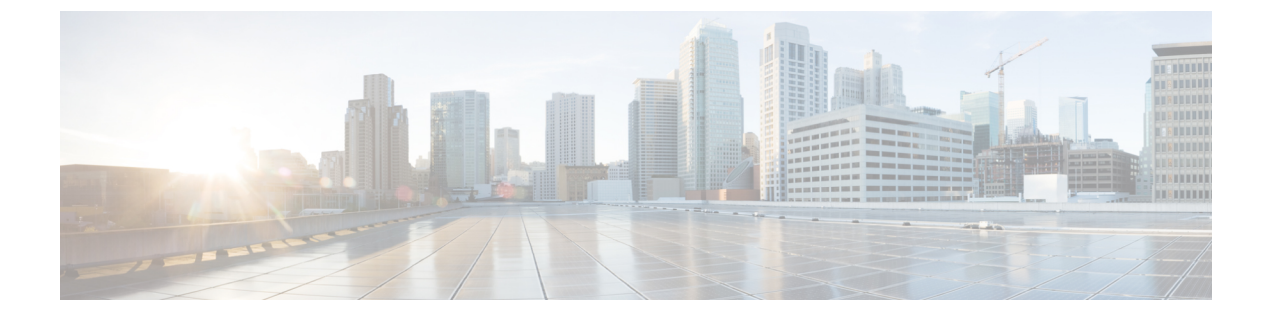

# Cisco APIC-EM のセキュリティ保護

- Cisco APIC-EMのセキュリティについて、1 ページ
- PKI および Cisco APIC-EM, 2 ページ
- Cisco APIC-EMコントローラ証明書および秘密キーのサポート, 9 ページ
- Cisco APIC-EMTrustpool サポート, 14 ページ
- セキュリティおよびシスコネットワークプラグアンドプレイ、15ページ
- CLIを使用した TLS バージョンの設定, 16 ページ
- 複数ホストの通信のための IPSec トンネリングの設定, 18 ページ
- パスワード要件, 21 ページ
- Cisco APIC-EM ポート リファレンス, 22 ページ
- ・ セキュリティの設定, 25 ページ

## Cisco APIC-EMのセキュリティについて

Cisco APIC-EMでは基本機能をサポートするためにマルチレイヤアーキテクチャが必要です。マルチレイヤアーキテクチャは、次のコンポーネントで構成されています。

- 外部ネットワーク:外部ネットワークは、ネットワークの一方の管理者およびアプリケーションと、もう一方の内部ネットワークまたはクラウド内のGrapevineルートおよびクライアントの間に存在します。管理者とアプリケーションの両方がこの外部ネットワークを使用してGrapevineルートとクライアントにアクセスします。
- 内部ネットワーク:内部ネットワークは Grapevine ルートとクライアントの両方で構成されます。
- デバイス管理ネットワーク:このネットワークは、コントローラで管理および監視されるデバイスで構成されています。デバイス管理ネットワークは上記の外部ネットワークと基本的に同じであることに注意してください。これは管理者またはノースバウンドアプリケーションから物理的または論理的にセグメント化される可能性があります。

\_\_\_\_\_ 重要

あらゆるレイヤ間通信およびレイヤ内通信では、暗号化、認証およびセグメント化による保護 が必要です。

(注)

内部ネットワーク内のクライアントで実行されるさまざまなサービスについては、第4章「*Cisco APIC-EM*サービス」を参照してください。

## PKI および Cisco APIC-EM

Cisco APIC-EMは公開キーインフラストラクチャ(PKI)を基盤としてセキュアな通信を提供しています。PKIは、認証局、デジタル証明書、公開キーと秘密キーで構成されます。

認証局(CA)は証明書要求を管理して、ホスト、ネットワークデバイス、ユーザなどの参加エン ティティにデジタル証明書を発行します。CAは参加エンティティに対して集中型のキー管理を行 います。

公開キー暗号化に基づくデジタル署名は、ホスト、デバイス、個々のユーザをデジタル認証しま す。RSA 暗号化システムなどの公開キー暗号化では、各エンティティが秘密キーと公開キーの両 方を含むキーペアを持ちます。秘密キーは公開されず、これを所有するホスト、デバイスまたは ユーザ以外は知りません。一方、公開キーは誰もが知っているものです。これらのキーの一方で 暗号化されたものは、他方のキーで復号化できます。署名は、送信者の秘密キーを使用してデー タを暗号化したときに作成されます。受信者は、送信者の公開キーを使用してメッセージを復号 化することで、署名を検証します。このプロセスでは、受信者が送信者の公開キーのコピーを取 得していて、そのキーが確実に送信者のものであり、送信者を装っている他者のものではないこ とを確信している必要があります。

デジタル証明書は、デジタル署名と送信者を結び付けるものです。デジタル証明書には、名前、 シリアル番号、企業、部署またはIPアドレスなど、ユーザまたはデバイスを特定する情報を含ん でいます。また、エンティティの公開キーのコピーも含まれています。証明書に署名するCAは、 受信者が明示的に信頼する第三者機関であり、アイデンティティの正当性を立証し、デジタル証 明書を作成します。

CAの署名を検証するには、受信者は、CAの公開キーを認識している必要があります。一般的に はこのプロセスはアウトオブバンドか、インストール時に行われる操作によって処理されます。 たとえば、通常のWebブラウザでは、デフォルトで、複数のCAの公開キーが設定されていま す。

## Cisco APIC-EM の PKI プレーン

Cisco APIC-EMは、次の別個の PKI プレーンで PKI ベースの接続を提供します。

- コントローラ PKI プレーン:コントローラがクライアント/サーバモデルのサーバである HTTPS 接続。接続はコントローラのサーバ証明書によって保護されます。コントローラの サーバ証明書は自己署名される(デフォルト)か、外部CAによって発行されます(推奨)。
- ・デバイスPKIプレーン:ネットワークのコントロールプレーンでのデバイス間のDMVPN接続。接続に関与している両方のデバイスのデバイス ID 証明書によって相互認証および保護されます。これらの証明書とキーは、Cisco APIC-EMコントローラが提供するプライベートCA(デバイス PKI CA)によって管理されます。
- Grapevine サービス PKI プレーン: Grapevine ルートが管理するこの内部 PKI プレーンは、マルチホスト クラスタでの Grapevine サービス間の通信を保護します。Grapevine サービス PKI プレーンには外部からアクセスできないため、詳細については省略します。

次に示すのは、Cisco APIC-EMの PKI プレーン、認証局、および証明書の概略図です。コントロー ラ PKI プレーンはコントローラ内部 CA を使用して、外部要求に応じてコントローラ NB 証明書 およびコントローラ CA 証明書を提供します。Grapevine PKI プレーンは同じコントローラ内部 CA を使用して、コントローラサービスからの内部要求に応じてコントローラサービス証明書を提供

します。デバイス PKI プレーンは SDN インフラストラクチャ CA を使用して、IWAN および PnP デバイスに CA 証明書(この概略図ではルート CA モード)を提供します。

#### 図 1 : Cisco APIC-EMの PKI プレーン

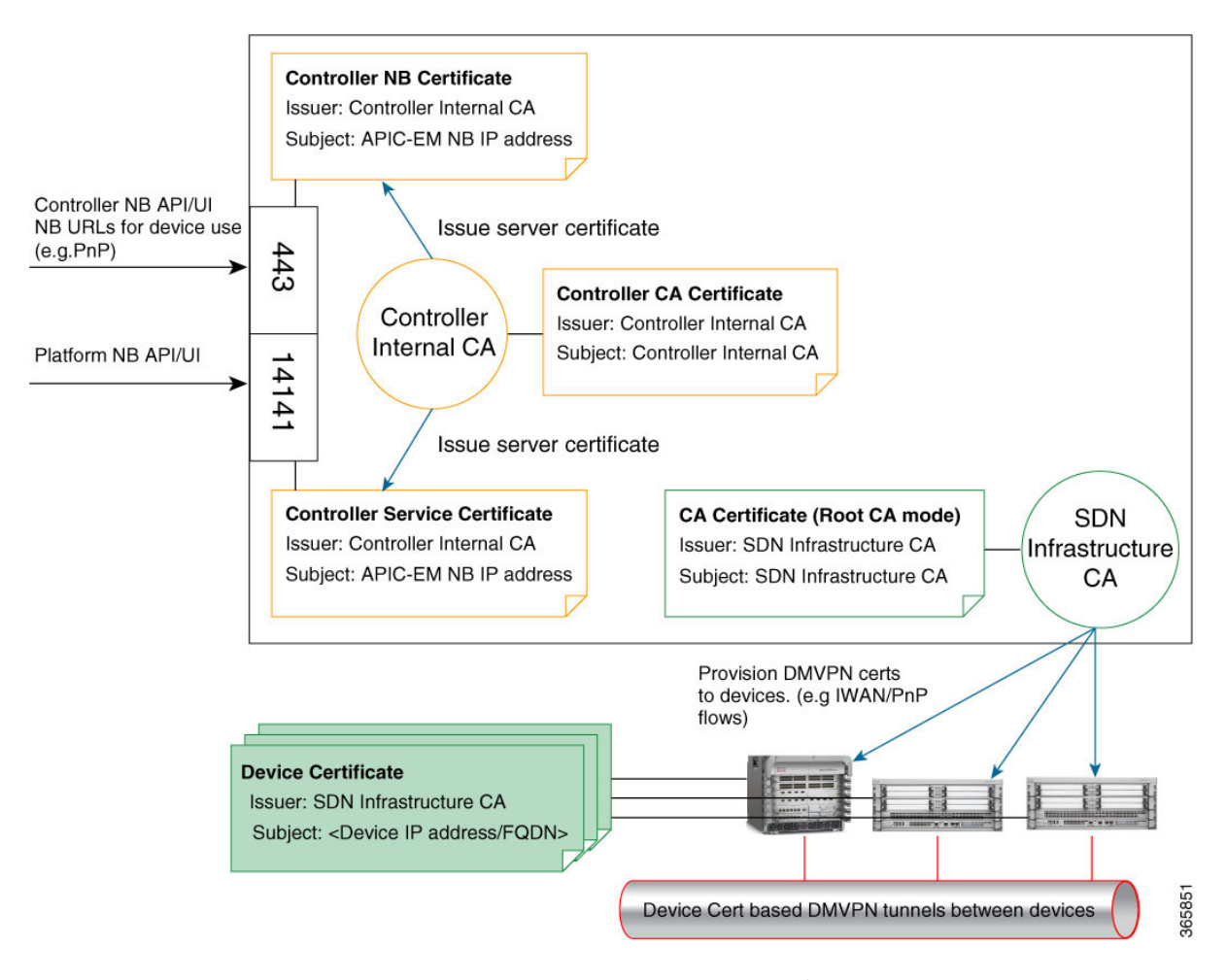

次の表の使用例で示すように、Cisco APIC-EMPKI プレーンはさまざまな信頼関係またはドメイン をサポートしています。

#### 表 1 : Cisco APIC-EMの PKI プレーン

|                                      | 認証 | 暗号化 | 使用例 |  |  |  |
|--------------------------------------|----|-----|-----|--|--|--|
| コントローラ PKI プレーン:外部発信者が開始するコントローラへの接続 |    |     |     |  |  |  |

|               | 認証                                                                                                    | 暗号化 | 使用例                                                                                           |
|---------------|----------------------------------------------------------------------------------------------------|-----|-----------------------------------------------------------------------------------------------|
| HTTPS         | 発信者はユーザ名とパ<br>スワードまたはサービ<br>スチケッを提示し、コ<br>ントローラはサーバ証<br>明書を提示します。                                                            | はい  | シスコネットワークプ<br>ラグアンドプレイ<br>(PnP) モバイルアプ<br>リや Cisco Prime<br>Infrastructure などの<br>REST クライアント |
| HTTPS         | ー方向:コントローラ<br>はサーバ証明書を提示<br>します。                                                                                             | はい  | シスコネットワークプ<br>ラグ アンド プレイ<br>(PnP) のプロビジョ<br>ニング ワークフロー                                        |
| デバイフ DKI プレーン | ・デバイフ問の快結                                                                                                    |     |                                                                                               |
|               |                                                                                                    |     |                                                                                               |
| DMVPN         | Cisco APIC-EMコント<br>ローラ内のプライベー<br>ト CA によって発行さ<br>れた証明書およびキー<br>を使用するインター<br>ネットキーエクスチェ<br>ンジバージョン 2<br>(IKEv2) による相互<br>認証。 | はい  | デバイス間の DMVPN<br>接続                                                                            |

(注) この導入ガイドのセキュリティ コンテンツと説明では、主にコントローラ PKI プレーンを扱います。デバイス PKI プレーンについては、『PKI Planes in Cisco APIC-EM Technote』を参照してください。

### コントローラ PKI プレーン

外部発信者がコントローラへのHTTPS 接続を開始すると、コントローラはサーバ証明書を提示します。この接続には次のようなものがあります。

- •HTTPS を介した Cisco APIC-EMGUI へのログイン
- HTTPS を介した Grapevine API (ポート 14141) へのログイン
- ・HTTPS を介した NB REST API の呼び出し

Cisco Application Policy Infrastructure Controller エンタープライズ モジュール リリース 1.4.x 管理者ガイ

NB REST API の発信者が NB REST API の呼び出しや、ファイル(デバイス イメージ、コンフィ ギュレーションなど)のダウンロードを目的として、コントローラへの HTTPS 接続を開始する と、コントローラ(サーバ)は接続を要求した発信者(クライアント)にサーバ証明書を提示し ます。

HTTPS の代わりに HTTP を使用する NB REST API は、trustpool バンドルをダウンロードする API (GET /ca/trustpool) とコントローラの証明書をダウンロードする API (GET /ca/pem) の2つのみ です。他のすべての NB REST API は HTTPS を使用します。

コントローラ側開始のデバイスへの接続は、コントローラ PKI プレーン内では行われないことに 注意してください。接続に SSH または SNMPv3 が使用されても、CA がキーの管理に関与しない ため、接続は PKI ベースとは見なされません。コントローラは、検出、タグの管理、デバイスへ のポリシーのプッシュ、デバイスとの通信などを行う目的で、REST 発信者に代わってデバイスへ の接続を開始することができます。古いデバイスとの互換性を保つために必要な場合は、検出に TELNET プロトコルを使用できますが、安全性が低いのでこの PKI の説明では扱いません。

### デバイス PKI プレーン

IWAN 管理対象のコントロール プレーン デバイス間では、ダイナミック マルチポイント VPN (DMVPN) 接続が形成されます。Cisco APIC-EM が提供するプライベート認証局(デバイス PKI CA) は、これらの DMVPN 接続を保護する証明書およびキーをプロビジョニングします。PKI ブ ローカ サービスは、IWAN GUI の管理者または/certificate-authority および/trust-point NB REST API を使用する REST 発信者の指示に従って、これらの証明書とキーを管理します。

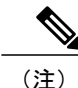

デフォルトモードでは、Cisco APIC-EMのデバイス PKI CA を外部 CA への下位/中間 CA にすることはできません。これらの2つの PKI プレーン(コントローラの接続用とデバイス間のDMVPN 接続用)は互いに完全に独立しています。現在のリリースでは、IWAN デバイスの相互対話の証明書はデバイス PKI CA でのみ管理されます。外部 CA では、デバイスが DMVPNトンネル作成および関連操作で互いに示す IWAN 固有の証明書を管理できません。

#### デバイス PKI プレーン モード

デバイス PKI プレーンでは、次の2つのモードがサポートされます。

- ルートモード: Cisco APIC-EMコントローラによって提供されるプライベートCAは他のCA と連携しません。これはコントローラのデフォルトモードです。
- サブCAモード:サブCAモードでは、Cisco APIC-EMコントローラによって提供されるプラ イベートCAを外部CAへの中間CAにすることができます。つまり、デバイス間の通信を 保護する証明書とキーはコントローラのプライベートCAが引き続き管理しますが、このCA はその外部CAより下位の位置になります。このモードは、管理者(ROLE\_ADMIN)が有効 にする必要があります。

PKI モードをルートからサブ CA(下位 CA)に変更すると、階層が変わり、コントローラのプラ イベート CA が外部 CA より下位になります。次に示すのは、サブ CA モードのデバイス PKI プ レーンによる別個の PKI プレーンの概略図です。

次の概略図に、デバイスPKIプレーンのサブCAモードを示します。この概略図では、ルートCA がコントローラの外部にあります。デバイスPKIプレーンのルートCAモードの概略図について は、Cisco APIC-EMのPKIプレーン, (2ページ)を参照してください。

図 2: デバイス PKI プレーン: サブ CA モード

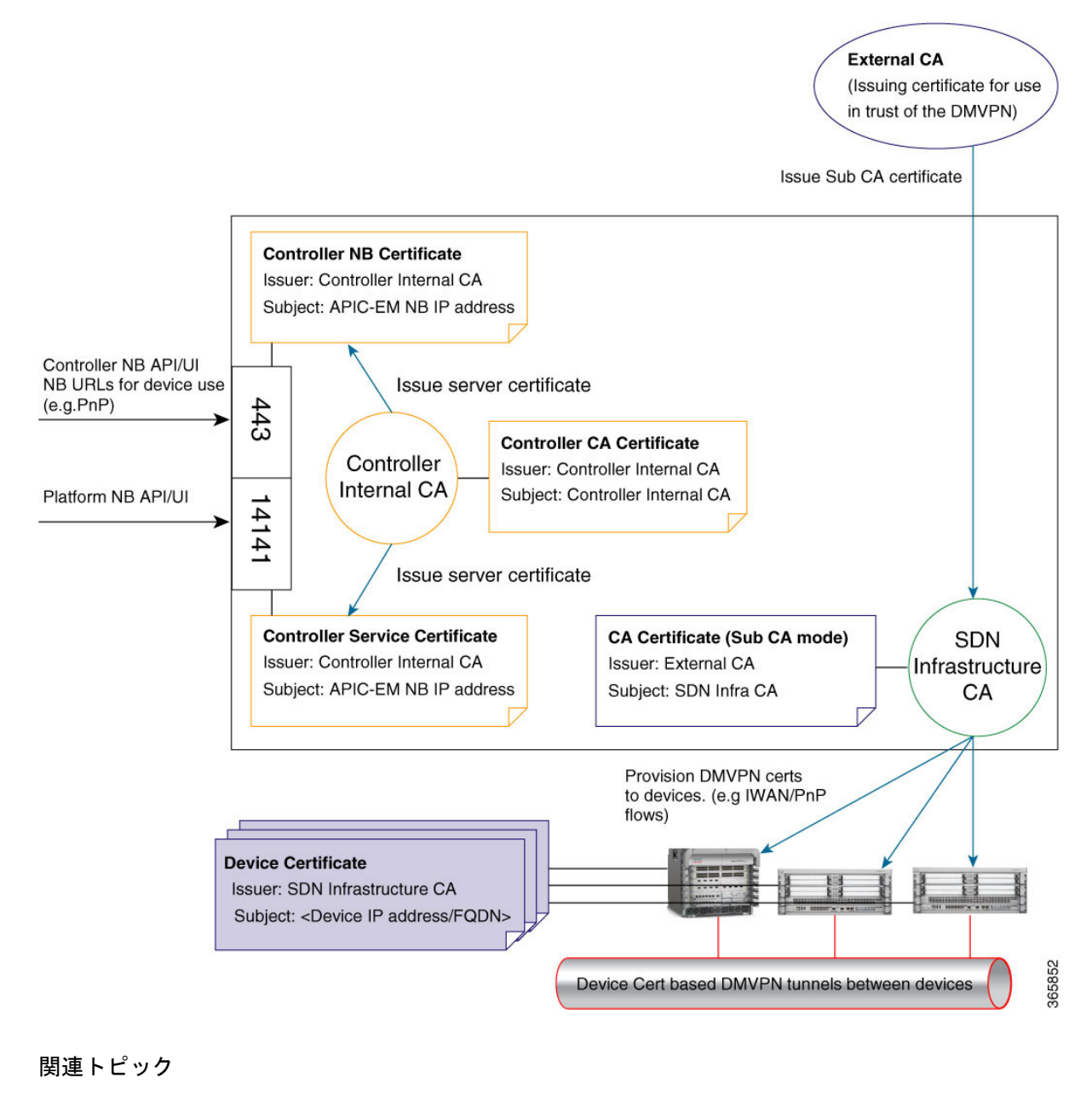

PKI証明書ロールをルートから下位へ変更する、(33ページ)

Cisco Application Policy Infrastructure Controller エンタープライズ モジュール リリース 1.4.x 管理者ガイ

デバイス証明書のライフタイムの設定、(32ページ)

#### デバイス PKI 通知

Cisco APIC-EMは、トラブルシューティングとサービサビリティの両方に役立つデバイス PKI 通知を提供します。

¢

**重要** この項で説明するデバイス PKI 通知は、コントローラ接続ではなく、デバイス間の DMVPN 接続でのみアクティブになります。

次のデバイス PKI 通知を使用できます。

- システム通知:ユーザアクションが必要であることを示す通知。これらの通知は、GUIの [Global]ツールバーからアクセス可能な [Systems Notifications] ビューに表示されます。
- ・監査ログ通知:コントローラの [Audit Log]GUI を使用して表示できるシステム ログの通知。 コントローラの GUI に監査ログを表示する方法については、『Cisco Application Policy Infrastructure Controller Enterprise Module Troubleshooting Guide』を参照してください。

次の PKI システム通知タイプがサポートされています。

- 情報
  - 。新しいトラスト ポイント作成
  - 。新しい PKCS12 ファイルの作成
  - 。デバイス証明書の登録の完了
  - 。デバイス証明書の更新の完了
  - 。デバイス証明書の失効

• 藝告

- 。部分的な失効:到達不能なデバイスまたはトラストポイントが使用中
- 。証明書の有効期間の80パーセントが経過した登録の遅延
- 。サービス起動の遅延
- 重大
  - 。認証局ハンドシェイクの失敗
  - 。登録の失敗
  - 。失効の失敗
  - 。更新の失敗

次の監査ログ通知は、システムログで確認できます。

- ・デバイス登録
- •デバイスへの証明書のプッシュ
- ・ デバイス証明書の更新
- ・ デバイス証明書の失効

### PKI 証明書の管理

Cisco APIC-EMは、次の別個の PKI プレーンで PKI ベースの接続を提供します。

- コントローラ PKI プレーン:このプレーンにより、コントローラがクライアント/サーバモデルのサーバである HTTPS 接続が確立され、接続はコントローラのサーバ証明書によって保護されます。
- ・デバイスPKIプレーン:このプレーンにより、ネットワークのコントロールプレーンでデバイス間の DMVPN 接続が確立され、接続に関与している両方のデバイスのデバイス ID 証明 書によって相互認証および保護されます。これらの証明書およびキーは、Cisco APIC-EMコントローラが提供するプライベート CA (デバイス PKI CA) によって発行されます。

この章に記載されている次の PKI 証明書の管理手順は、デバイス PKI プレーンのみを対象としています。

- PKI 証明書ロールをルートから下位へ変更する, (33 ページ): この手順では、プライベート CA の CA 証明書を外部 CA によって署名された証明書に置き換える必要があります。
- デバイス証明書のライフタイムの設定,(32ページ):この手順を使用すると、IWAN 管理 対象デバイス間の接続を保護できます。

# Cisco APIC-EMコントローラ証明書および秘密キーのサ ポート

Cisco APIC-EMは、セッション(HTTPS)の認証に使用される PKI 証明書管理機能(コントロー ラPKIプレーン)をサポートします。これらのセッションでは、認証局(CA)と呼ばれる一般に 認められた信頼されたエージェントを使用します。Cisco APIC-EMは PKI 証明書管理機能を使用 して、既知の CA から X.509 証明書をインポートし、保存して管理します。インポートされた証 明書はコントローラ自体の ID 証明書になり、コントローラは認証用にクライアントにこの証明書 を示します。クライアントは、NB API のアプリケーションやネットワーク デバイスです。

Cisco APIC-EMはコントローラの GUI を使用して次のファイル (PEM または PKCS ファイル形 式)をインポートできます。

- •X.509 証明書
- 秘密キー

(注)

秘密キーに対し、Cisco APIC-EMは RSA キーのインポートをサポートします。DSA、DH、 ECDH および ECDSA キータイプをインポートしないでください。これらはサポートされません。また、独自のキー管理システムで秘密キーを保護する必要があります。

インポート前に、既知の認証局(CA)から有効なX.509証明書と秘密キーを取得するか、独自の 自己署名証明書を作成する必要があります。インポートした後、X.509証明書および秘密キーに 基づいたセキュリティ機能が自動的に有効化されます。Cisco APIC-EMはこの証明書を要求するデ バイスやアプリケーションに証明書を提供します。ノースバウンド API アプリケーションおよび ネットワークデバイスのどちらも、コントローラとの信頼関係の確立にこれらのクレデンシャル を使用できます。

IWAN の設定およびネットワーク PnP 機能では、ネットワーク内のデバイス間の信頼性を確保す るために、PKI の trustpool を含む追加手順が使用されます。この手順については、次の「*Cisco APIC-EMTrustpool* サポート」の項を参照してください。

(注)

自己署名証明書をコントローラで使用したり、コントローラにインポートすることはお勧めし ません。既知の認証局(CA)から有効なX.509証明書をインポートすることをお勧めします。 さらに、ネットワーク PnP 機能が正しく動作するように、デフォルトで Cisco APIC-EMにイン ストールされている自己署名証明書を、既知の認証局により署名された証明書に置き換える必 要があります。

Cisco APIC-EMはインポートされた X.509 証明書と秘密キーを一度に1つのみサポートします。2 番目の証明書および秘密キーのインポート時に、最初に(既存の)インポートされた証明書および秘密キー値が上書きされます。

(注)

外部 IP アドレスがコントローラに対し何らかの理由で変更される場合、変更された、または 新しい IP アドレスを含む新しい証明書をインポートし直す必要があります。

関連トピック

コントローラのサーバ証明書のインポート, (25ページ)

## Cisco APIC-EM コントローラ証明書チェーンのサポート

Cisco APIC-EMは GUI を介してコントローラに証明書および秘密キーをインポートできます。

コントローラにインポートする証明書(コントローラ証明書)につながる証明書チェーンに関連 する下位証明書は、これらの下位CAのルート証明書と一緒に単一のファイルに追加してインポー トする必要があります。これらの証明書を追加する場合は、認定の実際のチェーンと同じ順序で 追加する必要があります。

たとえば、ルート証明書(ルートCA)で既知の信頼できるCAが中間CA証明書(CA1)に署名したと仮定します。次に、この証明書CA1が別の中間CA証明書(CA2)に署名するとします。

最後に CA 証明書(CA2)がコントローラ証明書(Controller\_Certificate)に署名した CA であると 仮定します。この例では、コントローラに作成およびインポートする必要のある PEM ファイル は、次のファイルの上部(最初)からファイルの下部(最後)までの順序である必要があります。

- 1 Controller Certificate (ファイルの上部)
- 2 CA2 証明書
- 3 CA1 証明書

単一ファイルの作成のためにコントローラの証明書にルートおよび下位証明書を追加する要件は、 PEMファイルにのみ適用されます。インポートのためにルート証明書にルートおよび中間証明書 を追加する要件は、PKCSファイルには必要ありません。

#### 関連トピック

コントローラのサーバ証明書のインポート, (25ページ)

### **Cisco APIC-EM** コントローラの CA 署名付き証明書の取得

次の手順を実行して、Cisco APIC-EMにインポートして使用するCA署名付き証明書を取得できます。

- 1 Cisco APIC-EMクラスタの IP アドレスまたは DNS 解決可能 FQDN を特定します。
- 2 証明書署名要求(CSR)の共通名としてその IP アドレスを使用します。
- 3 次に示す手順に従って、CSR を作成します。
- 4 選択した認証局(CA)に作成した CSR を送信します。
- 5 CAから署名付き証明書を受信します。
- **6** コントローラの GUI を使用して、コントローラに証明書をインストールします。

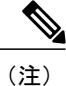

この手順の例は、Cisco APIC-EMがインストールされているホストで実行されています。Linux OS または Apple Macintosh コンピュータでも、この手順を実行して CSR と秘密キーを生成で きます。この手順は、Cisco APIC-EMがインストールされているホストで実行する必要はあり ません。

#### はじめる前に

この手順を行うには、次の項目に関する知識が必要です。

• OpenSSL アプリケーションの使用方法

I

・公開キーインフラストラクチャおよびデジタル証明書

- ステップ1 セキュア シェル(SSH) クライアントを使用し、設定ウィザードを使用して指定した IP アドレスでホスト(物理または仮想) にログインします。
   SSH クライアントで入力する IP アドレスは、ネットワーク アダプタ用に設定した IP アドレスです。このIP アドレスは、ホストを外部ネットワークに接続します。
- **ステップ2** プロンプトが表示されたら、Linux のユーザ名(「grapevine」)とSSH アクセス用のパスワードを入力します。
- ステップ3 次のコマンドを入力して、秘密キーと CSR を作成します。 \$ openssl req -out CSR.csr -new -newkey rsa:2048 -nodes -keyout privateKey.key

ステップ4 必要に応じてお客様固有の情報を使用して証明書プロンプトに応答します。 共通名のIPアドレスについては、この要求が複数ホストのCisco APIC-EM導入向けである場合は、複数ホ ストに予定された仮想IPアドレスを入力します。この要求が単一のCisco APIC-EMアプライアンスまたは VM 向けである場合は、eth0 IP アドレスを入力します。

次に例を示します。

Country Name (2 letter code) [AU]:US State or Province Name (full name) [Some-State]:CA Locality Name (eg, city) []:San Jose Organization Name (eg, company) [Internet Widgits Pty Ltd]:Cisco Organizational Unit Name (eg, section) []:Cloud Unit Common Name (e.g. server FQDN or YOUR name) []:209.165.201.22 Email Address []:myemail@email.com

ステップ5 追加の属性フィールドには値を入力せずに、Enterを押します。

Please enter the following 'extra' attributes
to be sent with your certificate request
A challenge password []:

An optional company name []:

Enterを押すと、2つのファイル(CSRと秘密キー)が生成されます。

**ステップ6** ホストで生成された2つのファイル(CSRと秘密キー)を検索します。

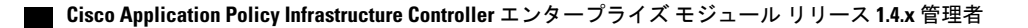

```
2つのファイルはprivateKey.keyとCSR.csrです。
        たとえば、次のコマンドを使用してファイルに関する情報を表示します。
        $ ls -ltr
        total 8
        -rw-rw-r-- 1 grapevine grapevine 1708 Apr 18 15:39 privateKey.key
        -rw-rw-r-- 1 grapevine grapevine 1054 Apr 18 15:39 CSR.csr
ステップ7 privateKey.key ファイルを保護します。
         (注)
               秘密キーは決して送信しないでください。ネットワークの安全な場所に保管しま
               す。
ステップ8 CSR.csr ファイルから CSR コンテンツをコピー アンド ペーストして、署名用に CA に送信します。
               組織が独自の CA を実行していない限り、通常は CA が trustpool CA となりま
         (注)
               す。
        この例では、次の太字の内容が、コピーされて署名用にCAに送信され証明書の返送先となるCSRです。
        $ cat CSR.csr
        ----BEGIN CERTIFICATE REQUEST----
        MIIC0jCCAboCAQAwgYwxCzAJBgNVBAYTAlVTMQswCQYDVQQIDAJDQTERMA8GA1UE
        MRYwFAYDVQQDDA0xNzIuMjQuMTAwLjU1MSAwHqYJKoZIhvcNAQkBFhFteWVtYWls
        QGVtYWlsLmNvbTCCASIwDQYJKoZIhvcNAQEBBQADqqEPADCCAQoCqqEBAONJ7M96
        rXjq/kwWcfJUlJJG2aqLv7EAIxaB7He84fSdNMVXsJmuYBwZBWuZ9t/h3AKs/n/t
        MRYwFAYDVQQDDA0xNzIuMjQuMTAwLjU1MSAwHgYJKoZIhvcNAQkBFhFteWVtYWls
        QGVtYWlsLmNvbTCCASIwDQYJKoZIhvcNAQEBBQADggEPADCCAQoCggEBAONJ7M96
        rXjg/kwWcfJUlJJG2agLv7EAIxaB7He84fSdNMVXsJmuYBwZBWuZ9t/h3AKs/n/t
        87nugrgW7SmI4F1wLsVg8KU2X0bmHoke6yCkhCPykQXJR2b1MWp/OBc0ASMTIdhH
        XRju1v/5
        ----END CERTIFICATE REQUEST----
        (grapevine)
             1つのルートCA証明書ではなく、CA証明書のチェーン(CA自体のパブリックルート証明書を
        重要
             含む)が返送されることがあります。この場合は、GUIを使用してコントローラに証明書をイン
             ポートする前に、Cisco APIC-EM コントローラ証明書チェーンのサポート、(10ページ)で説明
              されている CA 証明書の追加ルールに従ってください。
ステップ9 組織のCA 管理者によって署名付き証明書(たとえば MyCert.pem)が提供されたら、MyCert.pem および
        privateKev.kev をCisco APIC-EM GUI 証明書のページにドラッグ アンド ドロップします。この手順の詳細
        については、次を参照してください。 コントローラのサーバ証明書のインポート、(25ページ)
               CA 管理者から取得した MyCert.pem ファイルの内容は、Base64 エンコードされた PEM 形式の
         (注)
               CSR コンテンツのように見えるはずです。このコンテンツを表示するには、取得したファイル
               で cat コマンドを実行します。ファイルの内容が cat コマンド出力でバイナリファイルのように
               見える場合は、次のリンクにあるコンバータを使用して、ファイルの内容を PEM 形式に変換し
```

ます。

https://www.sslshopper.com/ssl-converter.html

関連トピック

コントローラのサーバ証明書のインポート, (25ページ)

## Cisco APIC-EMTrustpool サポート

Cisco APIC-EMおよび Cisco IOS デバイスは trustpool と呼ばれる特別な PKI 証明書ストアをサポー トします。trustpool は信頼できる認証局(CA)を特定する X.509 証明書を保持します。Cisco APIC-EMおよびネットワークのデバイスは trustpool バンドルを使用して、相互の信頼関係、およ びそれぞれの CA との信頼関係を管理します。コントローラはこの PKI 証明書ストアを管理し、 プール内の証明書が失効したり、再発行されたりした場合、またはその他の理由で変更する必要 がある場合は、管理者(ROLE\_ADMIN)がコントローラの GUI を使って証明書を更新すること ができます。

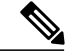

(注)

また、Cisco APIC-EMは trustpool 機能を使用して、GUI でアップロードする証明書ファイルが 有効な trustpool CA 署名付き証明書であるかどうかを判別します。

Cisco APIC-EMには、ios.p7b という名前のシスコの署名付き trustpool バンドルがデフォルトでプ リインストールされています。この trustpool バンドルは、シスコのデジタル署名証明書で署名さ れているので、サポートされているシスコのネットワーク デバイスによりネイティブで信頼され ます。この trustpool バンドルは、シスコのネットワーク デバイスが純正のアプリケーションおよ びサービスとの信頼を確立するために重要です。この Cisco PKIの trustpool バンドルファイルは、 シスコの Web サイト (Cisco InfoSec) にあります。

リンクは次の場所にあります。http://www.cisco.com/security/pki/

コントローラのネットワーク PnP 機能のために、コントローラにより制御および監視されている サポート対象のシスコデバイスは、このファイルをインポートする必要があります。サポートさ れているシスコデバイスは最初のブート時に、コントローラにアクセスしてこのファイルをイン ポートします。

Cisco APIC-EMtrustpool の管理機能は次のように動作します。

- ネットワーク PnP 機能をサポートするネットワーク内のシスコ デバイスをブートします。 すべてのシスコ デバイスがネットワーク PnP 機能をサポートするわけではないことに注意し てください。サポート対象のシスコ デバイスのリストについては、『Release Notes for Cisco Network Plug and Play』を参照してください。
- 2 PnPの最初のフローの一部として、これらのサポート対象のシスコデバイスは、HTTPを使用して trustpool バンドルを Cisco APIC-EMから直接ダウンロードします。
- 3 シスコデバイスは、ネットワーク PnP トラフィック フローごとの詳細なデバイス設定および プロビジョニングを取得するために Cisco APIC-EMと通信できる状態になります。

¢

重要 HTTPプロキシゲートウェイがコントローラとこれらのシスコデバイスの間に存在する場合、 コントローラにプロキシゲートウェイの証明書をインポートするための追加の手順を実行し ます。プロキシゲートウェイ証明書のインポート,(30ページ)を参照してください。

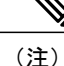

trustpool 内の証明書の期限切れ、再発行、またはその他の理由で、trustpool バンドルの新しい バージョンへの更新が必要になる場合があります。コントローラに存在する trustpool バンドル の更新が必要になったときは、コントローラの GUI を使用していつでも更新できます。コン トローラはシスコ クラウド(シスコ認定の trustpool バンドルが含まれている)にアクセスし て最新の trustpool バンドルをダウンロードできます。ダウンロード後に、コントローラは、現 在の古い trustpool バンドルファイルを上書きします。実際には、[Certificate]ウィンドウまたは [Proxy Gateway Certificate] ウィンドウを使用して CA から新しい証明書をインポートする前、 または [Update] ボタンがグレー表示ではなくアクティブな場合はいつでも、trustpool バンドル を更新できます。

#### 関連トピック

Trustpool バンドルのインポート, (28ページ)

# セキュリティおよびシスコ ネットワーク プラグ アンド プレイ

シスコ ネットワーク プラグ アンド プレイ (PnP) アプリケーションを使用して、Cisco APIC-EM はサポート対象のシスコ ネットワーク デバイスからの HTTPS 要求に応答し、これらのデバイス がイメージおよび目的の設定をダウンロードしてインストールすることを許可します。デバイス でコントローラからこれらのファイルをダウンロードできるようにするには、コントローラとデ バイス間の最初のインタラクションで信頼関係を確立する必要があります。

シスコネットワークプラグアンドプレイの一部のシナリオでは、ネットワーク構成でコントロー ラと PnP 対応デバイス間にプロキシゲートウェイを配置することができます。たとえば、IWAN 展開では、ブランチルータは最初のプロビジョニング時に DMZ でプロキシゲートウェイを通じ てCisco APIC-EMと通信できます。プロキシゲートウェイが存在するかどうかに応じて、デバイ スとの最初のトランザクション時にコントローラによって提供された信頼情報はプロキシゲート ウェイまたはコントローラの証明書発行者に対応できます(対応するサーバ証明書が有効な CA 署名付きでない場合)。一方、プロキシまたは非プロキシのケースでは、証明書が単に自己署名 証明書である場合は、その証明書はデバイスによって信頼ストアにダウンロードされます。

(注)

Cisco APIC-EMまたはプロキシゲートウェイに自己署名証明書を使用することは決して推奨しません。公的に検証可能なCA発行の証明書を使用して、コントローラとプロキシゲートウェイ(存在する場合)にインストールすることを強く推奨します。

コントローラまたはプロキシゲートウェイ(存在する場合)に有効な CA 発行の証明書を使用す ると、PnP 対応デバイスはすべての既知の CA ルート証明書を含む trustpool バンドル(ios.p7b) をダウンロードできます。これにより、デバイスはコントローラまたはプロキシゲートウェイへ のセキュアな接続を確立でき、それらのデバイスのさらなるプロビジョニングと操作が可能にな ります。このような証明書に有効な CA 署名または自己署名がされていない場合、コントローラ またはコントローラの前にあるプロキシゲートウェイへのセキュアな接続を先に進めるために、 デバイスは発行元の CA の証明書または自己署名証明書をダウンロードする必要があります。イ ンストールされる証明書の特性に応じて、Cisco APIC-EMは、関連する信頼できる証明書のデバイ スへの自動ダウンロードを促進します。ただし、プロキシゲートウェイが存在する場合は、コン トローラによって同様の事前プロビジョニングを促進するためのプロビジョニング GUI が提供さ れます。

#### 関連トピック

プロキシゲートウェイ証明書のインポート, (30ページ)

## CLI を使用した TLS バージョンの設定

外部ネットワーク(HTTPSを使用してコントローラに接続しているノースバウンドREST APIベー スのアプリケーション、ブラウザ、ネットワークデバイス)からCisco APIC-EMへのノースバウ ンドREST API 要求は、Transport Layer Security(TLS)プロトコルを使用して安全に行われます。 Cisco APIC-EMは、TLS バージョン 1.0、1.1、および 1.2 をサポートします。

デフォルトでクライアントがコントローラとの通信に使用できる最小 TLS バージョンは、バー ジョン1.0 です。ネットワーク デバイスの IOS/XE バージョンが 1.0 以降のバージョンをサポート できる場合は、コントローラの最小 TLS バージョンを上位のバージョンに設定することを強くお 勧めします。ただし、Cisco APIC-EM制御下にあるすべてのネットワークデバイスがその上位バー ジョンをサポートできることを事前に確認してください。

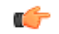

重要

コントローラの TLS バージョンが 1.2 に設定されている場合、下位の TLS バージョン (1.0 ま たは 1.1) で接続を開始したクライアントは拒否され、このクライアントからの通信はすべて 失敗します。コントローラの TLS バージョンが 1.0 に設定されている場合、上位の TLS バー ジョン (1.1 または 1.2) で接続を開始したクライアントは許可されます。TLS 1.0 未満のバー ジョン (SSLv3 や SSLv2 など) は、Cisco APIC-EMでサポートされません。

コントローラの TLS バージョンを設定するには、ホスト(物理または仮想)にログインして CLI を使用します。

#### はじめる前に

Cisco APIC-EMが正常に導入され、動作している必要があります。 この手順を実行するには、Grapevine への SSH アクセス権限が必要です。

```
Ċ
```

- 重要 このセキュリティ機能は、Cisco APIC-EMのポート 443 および 14141 に適用されます。この手順を実行すると、コントローラインフラストラクチャへのポート 14141 上のトラフィックが数秒間無効になることがあります。したがって、TLSの設定は頻繁に行わないようにするか、ピーク以外の時間帯またはメンテナンス期間中にのみ行ってください。
- **ステップ1** セキュア シェル (SSH) クライアントを使用し、設定ウィザードを使用して指定した IP アドレスでホスト (物理または仮想) にログインします。
  - (注) SSH クライアントで入力する IP アドレスは、ネットワーク アダプタ用に設定した IP アドレス です。この IP アドレスは、ホストを外部ネットワークに接続します。
- **ステップ2** プロンプトが表示されたら、SSH アクセス用の Linux ユーザ名(「grapevine」)とパスワードを入力します。
- **ステップ3** プロンプトに grape config display コマンドを入力して、デフォルトの最小 TLS バージョンを表示します。

#### \$ grape config display

| PROPERTY                 | VALUE            |
|--------------------------|------------------|
|                          |                  |
| client_grow_timeout      | 150              |
| client_heartbeat_timeout | 120              |
| client_idle_timeout      | 60               |
| enable_policy            | True             |
| enable_secure_tunnel     | True             |
| enable_service_rollback  | False            |
| host_cpu_threshold       | 0.9              |
| host_datastore_threshold | 1.0              |
| host_heartbeat_timeout   | 120              |
| host_memory_threshold    | 0.00999999977648 |
| https_proxy              |                  |
| https_proxy_password     |                  |
| https_proxy_username     |                  |
| load_multiplier          | 1.0              |
| max_spare_capacity       | 1                |
| policy_startup_delay     | 120              |
| tls_minimum              | 1_0              |

(grapevine)

上記のコマンド出力は、現在の TLS の最小バージョンが 1.0 であることを示しています。

ステップ4 プロンプトに grape config update tls\_minimum 1\_2 コマンドを入力して、TLS バージョン 1.2 に更新します。

```
$ grape config update tls_minimum 1_2
Config updated successfully
```

\$ grape config display

(grapevine) TLS バージョンを 1.1 に更新するには、grape config update tls\_mimimum 1\_1 コマンドを入力します。

ステップ5 プロンプトに再度 grape config display コマンドを入力して、新しい最小 TLS バージョンを表示します。

#### VALUE PROPERTY \_\_\_\_\_ 150 client grow timeout 120 client heartbeat timeout client idle\_timeout 60 enable policy True enable secure tunnel True enable service rollback False 0.9 host\_cpu\_threshold host datastore threshold 1.0 host heartbeat timeout 120 0.00999999977648 host memory threshold https\_proxy https\_proxy\_password https proxy username 1.0 load multiplier max spare capacity 1 policy startup delay 120 tls\_minimum 1\_2

(grapevine)

最小 TLS バージョンは、TLS 1.2 バージョンを示す 1-2 と表示されます。

#### 関連トピック

外部ネットワーク セキュリティ デバイス管理ネットワーク セキュリティ

## 複数ホストの通信のための IPSec トンネリングの設定

マルチホストクラスタ内のホスト間通信に使用されるデフォルトのトンネリングプロトコルは、 インターネットプロトコルセキュリティ(IPsec)です。以前のコントローラリリースバージョ ンのデフォルトのトンネリングプロトコルは、Generic Routing Encapsulation(GRE)でした。マ ルチホストクラスタ内のホスト間の通信は、IPSecを使用してより安全に行うことができます。 ホスト間の現在のトンネリング設定がGREである場合は、設定ウィザードを使用して IPSec によ るセキュアトンネリングを有効にすることができます。

ホスト間の通信のセキュリティを強化するには、次の手順で説明するステップを実行します。手 順の概要は次のとおりです。

- 1 既存のマルチホストクラスタを分解する(ステップ1~6)。
- **2** クラスタの最後のホストで IPSec トンネリングを有効にする(ステップ7~11)。
- 3 IPSecトンネリングを有効にしたホスト以外でマルチホストクラスタを再構築する(ステップ 11~21)。

(注)

Cisco APIC-EMがマルチホストクラスタ内にある間は、セキュアトンネルモード(IPSecトン ネリング)を有効または無効にしないでください。設定ウィザードは、複数ホストクラスタ 内にある間のそのような変更をサポートしていません。

#### はじめる前に

Cisco APIC-EMが正常に導入され、動作している必要があります。 現在のトンネリング プロトコルは、IPSec ではなく GRE です。 この手順を実行するには、Grapevine への SSH アクセス権限が必要です。

- ステップ1 Secure Shell (SSH) クライアントを使用して、クラスタ内の1つのホストにログインします。 プロンプトが表示されたら、Linuxのユーザ名(「grapevine」)とSSHアクセス用のパスワードを入力し ます。
- **ステップ2** grape config display コマンドを入力して、現在の GRE トンネリング設定を表示して確認します。

#### \$ grape config display

GRE 設定の場合、enable\_secure\_tunnel 値は false に設定されます。

ステップ3 次のコマンドを入力して設定ウィザードにアクセスします。

#### \$ config\_wizard

ステップ4 [Welcome to the APIC-EM Configuration Wizard!]画面を確認し、クラスタからホストを削除するオプション を選択します。

• [Remove this host from its APIC-EM cluster]

- ステップ5 オプション [proceed]とともにメッセージが表示されるので、クラスタからこのホストを削除します。 開始するには、[proceed>>]を選択します。[proceed>>]を選択した後、設定ウィザードはクラスタからのこ のホストの削除を開始します。 このプロセスの最後に、このホストはクラスタから削除されます。
- **ステップ6** クラスタの2番目のホストで上記の手順(ステップ1~4)を繰り返します。これにより、マルチホスト クラスタが分解されます。

- 重要 最後に削除したクラスタ内の最後のホストをメモします。その最後のホストで以降のステップ (IPSecトンネリングの有効化)を実行する必要があります。たとえば、クラスタに3つのホスト (A、B、C)があり、最初にホストAを削除して、次にホストBを削除する場合は、ホストCで IPSecを有効にする必要があります。
- **ステップ7** Secure Shell (SSH) クライアントを使用して、クラスタの最後のホストにログインし、config\_wizard コマンドを実行します。

\$ config\_wizard

- **ステップ8** [INTER-HOST COMMUNICATION]画面にアクセスするまで、設定ウィザードの現在の設定値を確認して、 [next>>]をクリックします。
- ステップ9 [yes]を選択して、複数ホスト クラスタ内のホスト間の通信用に IPSec トンネリングを設定します。 「yes」と入力すると、このステップで IPSec トンネリングを設定することになります。
- ステップ10 設定ウィザードプロセスの最後のステップに到達するまで [next>>]をクリックします。
- ステップ11 [proceed>>]をクリックして、設定ウィザードによって Cisco APIC-EM の導入に対する設定変更を保存および適用します。 設定プロセスの最後に、「CONFIGURATION SUCCEEDED!」というメッセージが表示されます。 次に、以前に複数ホストクラスタ内にあった他のホストにログインし、設定ウィザードを使用して、クラ スタを再構成します(ホスト間に設定された IPSec トンネリングを使用します)。
- ステップ12 セキュア シェル(SSH) クライアントを使用して、クラスタ内の他のホストのいずれかにログインしま す。 プロンプトが表示されたら、Linux のユーザ名(「grapevine」)と SSH アクセス用のパスワードを入力し ます。
- ステップ13 次のコマンドを入力して設定ウィザードにアクセスします。

#### \$ config\_wizard

- ステップ14 [Welcome to the APIC-EM Configuration Wizard!]画面を確認し、[Create a new APIC-EM cluster] オプションを 選択します。
  - (注) 他の(2番目の)ホストをIPSecトンネリングが有効なホストに参加させると、他の(2番目の) ホストで IPSecトンネリングが自動的に設定されます。
- **ステップ15** 設定ウィザードを使用してクラスタの再作成に進みます。 この手順とプロセスに関する詳細情報については、を参照してください。
- **ステップ16** 設定プロセスの最後に、[proceed>>]をクリックし、設定ウィザードにより設定の変更を保存して適用します。

「CONFIGURATIONSUCCEEDED!」というメッセージが表示されます。

ステップ17 Secure Shell (SSH) クライアントを使用して、3番目のホストにログインし、設定ウィザードを使用して、新しい複数ホスト クラスタに参加します。 プロンプトが表示されたら、Linux のユーザ名(「grapevine」)とSSH アクセス用のパスワードを入力します。 ステップ18 次のコマンドを入力して設定ウィザードにアクセスします。

#### \$ config\_wizard

- ステップ19 [Welcome to the APIC-EM Configuration Wizard!]画面を確認し、[Add this host to an existing APIC-EM cluster] オプションを選択します。
  - (注) このホストを IPSec トンネリングが有効な新しい複数ホスト クラスタに追加すると、このホス トで IPSec トンネリングが自動的に設定されます。
- ステップ20 設定ウィザードを使用して、クラスタへのこのホストの追加に進みます。 この手順とプロセスに関する詳細情報については、Cisco Application Policy Infrastructure Controller Enterprise Module Installation Guideを参照してください。
- **ステップ21** 設定プロセスの最後に、[proceed>>]をクリックし、設定ウィザードにより設定の変更を保存して適用します。

「CONFIGURATIONSUCCEEDED!」というメッセージが表示されます。

この手順が終了すると、クラスタが更新され、IPSec トンネリングが設定されます。

#### 関連トピック

内部ネットワーク セキュリティ

## パスワード要件

Cisco APIC-EMのパスワードポリシーは、コントローラ GUI へのログイン、Grapevine ルートへの SSH ログイン、ノースバウンド API 要求およびトラブルシューティングのための Grapevine コン ソールへのログインでのパスワード値を管理します。Cisco APIC-EMはパスワード ポリシーに準 拠していないパスワードを拒否します。パスワードが拒否されると、コントローラが拒否理由を 説明するエラー メッセージを表示します。

新規または変更されたパスワードは次の基準を満たす必要があります。

- ・パスワードの文字数が8(最小)~127(最大)文字である。
- タブまたは改行を含まない。
- ・次の中から少なくとも3つのカテゴリの文字を含む。
  - 。大文字のアルファベット
  - 。小文字のアルファベット
  - 。数字
  - 。特殊文字

特殊文字には、スペース文字、または以下のいずれかの文字(または文字の組み合わ せ)が含まれます。 ! @ # \$ % ^ & \* () - = + \_ { } [ ] \\ | ; : " ' , < . > ? / :: #! ./ ;; >> << () \*\*

たとえば、splunge!は、長さが8文字以上で、1文字以上の大文字のアルファベット、1文字以上の小文字のアルファベット、1文字以上の特殊文字(!)が含まれているため、有効なパスワードです。

関連トピック

パスワードポリシーの設定, (39ページ)

## Cisco APIC-EM ポート リファレンス

次の表に、着信トラフィックを許可する Cisco APIC-EMポートと、発信トラフィックに使用され るCisco APIC-EM ポートを示します。コントローラでこれらのポートが着信および発信の両方の トラフィック フローに対して開かれていることを確認する必要があります。

(注)

ネットワークでポート 22 および 14141 へのアクセスが適切に保護されていることを確認しま す。たとえば、プロキシゲートウェイや、これらのポートにアクセスするための安全なサブ ネットを設定することができます。

表 2: Cisco APIC-EM着信トラフィックポート リファレンス

| ポート番号    | 許可されるトラフィック | プロトコル(TCPまたはUDP) |
|----------|-------------|------------------|
| 22       | SSH         | ТСР              |
| 67       | bootps      | UDP              |
| 80       | НТТР        | ТСР              |
| 123      | NTP         | UDP              |
| 162      | SNMP        | UDP              |
| 443<br>1 | HTTPS       | ТСР              |

I

| ポート番号 | 許可されるトラフィック                                                                                                    | プロトコル(TCPまたはUDP) |
|-------|----------------------------------------------------------------------------------------------------|------------------|
| 500   | ISAKMP<br>特定の導入でファイアウォール<br>を介して複数のホストを導入す<br>るためには、IPSec ISAKMP<br>(Internet Security Association and<br>Key Management Protocol) UDP<br>ポート 500 の通過が許可されて<br>いる必要があります。 | UDP              |
| 14141 | Grapevine API                                                                                                    | ТСР              |
| 16026 | SCEP                                                                                                    | ТСР              |

<sup>1</sup> Cisco APIC-EMを使用してこのポート用のTLSバージョンを設定できます。詳細については、次のサイトを参照してください。CLIを使用 した TLS バージョンの設定, (16ページ)

| ポート番号 | 許可されるトラフィック             | プロトコル(TCPまたはUDP) |
|-------|-------------------------|------------------|
| 22    | SSH(ネットワーク デバイス<br>へ)   | ТСР              |
| 23    | Telnet(ネットワークデバイス<br>へ) | ТСР              |
| 53    | DNS                     | UDP              |

#### 表 3: Cisco APIC-EM発信トラフィック ポート リファレンス

| ポート番号    | 許可されるトラフィック                                                                                                    | プロトコル(TCP または UDP) |
|----------|----------------------------------------------------------------------------------------------------|--------------------|
| 80       | ポート 80 は発信プロキシ設定<br>に使用できます。                                                                                                    | ТСР                |
|          | さらに、8080 など、その他の<br>共通のポートもプロキシが<br>Cisco APIC-EM 設定ウィザード<br>で設定されているときに使用で<br>きます(プロキシがすでにネッ<br>トワークで使用されている場<br>合)。                                                     |                    |
|          | <ul> <li>(注) シスコでサポートしている証明書および</li> <li>trustpoolにアクセスするには、次の URL で</li> </ul>                                                                                           |                    |
|          | コントローラからシ<br>スコのアドレスへの<br>発信 IP トラフィック                                                                                                    |                    |
|          | を許可するように<br>ネットワークを設定<br>することができま                                                                                                    |                    |
|          | す。<br>http://www.cisco.com/<br>security/pki/                                                                                                    |                    |
| 123      | NTP                                                                                                    | UDP                |
| 161      | SNMP エージェント                                                                                                    | UDP                |
| 443<br>2 | HTTPS                                                                                                    | ТСР                |
| 500      | ISAKMP<br>特定の導入でファイアウォール<br>を介して複数のホストを導入す<br>るためには、IPSec ISAKMP<br>(Internet Security Association and<br>Key Management Protocol) UDP<br>ポート 500 の通過が許可されて<br>いる必要があります。 | UDP                |

<sup>2</sup> Cisco APIC-EMを使用してこのポート用のTLSバージョンを設定できます。詳細については、次のサイトを参照してください。CLIを使用した TLS バージョンの設定, (16ページ)

## セキュリティの設定

## コントローラのサーバ証明書のインポート

Cisco APIC-EMは、コントローラへのX.509証明書と秘密キーのインポートおよび保存をサポート しています。インポートした証明書と秘密キーを使用して、Cisco APIC-EM、NB API アプリケー ション、およびネットワークデバイスの間に安全で信頼性の高い環境を構築できます。

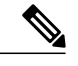

(注) マルチホスト導入で、コントローラHTTPSサーバの有効なCA発行証明書を取得する場合は、 注文時に証明書の共通名としてマルチホストに割り当てた仮想IPアドレスを使用します。その代わりにホスト名を使用する場合は、ホスト名がマルチホスト導入の仮想IPアドレスにDNS 解決できることを確認します。

単一ホストCisco APIC-EMですでに外部 IP アドレス用に購入済みの CA 発行証明書がある場合 は、単一ホストの元々の物理 IP アドレスをマルチホスト導入の仮想 IP アドレスとして使用す ることをお勧めします。この方法を使用すれば、CA 発行証明書への投資を削減でき、外部ク ライアント アプリケーションは引き続き同じ IP アドレスを使用して Cisco APIC-EMサービス にアクセスできます。

Cisco APIC-EMGUIの[Certificate] ウィンドウを使用して、証明書と秘密キーをインポートします。

| $\odot$ | cisco APIC - Enterprise Module / Settings |                                         | API (                                                                                             | <b>4</b> 1   | admin              | ¢ |
|---------|-------------------------------------------|-----------------------------------------|---------------------------------------------------------------------------------------------------|--------------|--------------------|---|
| ۵       | Polling Interval                          |                                         |                                                                                                   |              |                    |   |
| Φ       | NETWORK SETTINGS                          |                                         |                                                                                                   |              |                    |   |
| ()))    | Trustpool                                 | Certificate                             |                                                                                                   |              |                    |   |
|         | Contificato                               |                                         |                                                                                                   |              |                    |   |
| Ж       | Certificate                               | Current Certificate                     |                                                                                                   |              |                    |   |
| **      | Proxy Gateway Certificate                 |                                         | OU=APICEM-SDN,O=Cisco,C=US,ST=California,CN=192.168.1.15                                          |              |                    |   |
| 6       | PKI Certificate Management                | Certificate Name :                      |                                                                                                   | 10           |                    |   |
| I\$I    | CONTROLLER SETTINGS                       | Issuer :                                | O=Cisco,OU=APICEN-<br>SDN,L=SanJose,ST=California,C=US,CN=1652b4da-ca38-48e5-9bf6<br>OfbOecca436d | -            |                    |   |
|         | Backup & Restore                          | Certificate Authority :<br>Expires On : | ▲ Self Signed Sun, 23 Jan 2022 16:50:46 GMT                                                       |              |                    |   |
|         | Logging Level                             |                                         |                                                                                                   |              |                    |   |
|         | Auth Timeout                              |                                         | Replace Certificate                                                                               |              |                    |   |
|         | Password Policy                           |                                         |                                                                                                   |              |                    |   |
|         | Prime Credentials                         |                                         |                                                                                                   |              |                    |   |
|         | Talamatru Callection                      |                                         |                                                                                                   | <b>P</b> Twk | sh this page would |   |

図3:証明書の設定ウィンドウ

¢

**重要** Cisco APIC-EM自体は、外部 CA と直接やり取りしないため、証明書失効リストをチェックしません。また、外部 CA がサーバ証明書の失効を確認する方法はありません。コントローラは自動的にサーバ証明書を更新しないことにも注意してください。期限切れまたは失効済みのサーバ証明書を交換するには、ROLE\_ADMINユーザ側の明示的なアクションが必要です。コントローラには外部 CA によるサーバ証明書の失効を検出する直接的な方法はありませんが、管理者に対して運用中のサーバ証明書と自己署名キーの有効期限を通知します。

#### はじめる前に

Cisco APIC-EMが正常に導入され、動作している必要があります。

インポートする X.509 証明書と秘密キーは既知の認証局(CA)から取得する必要があります。

管理者(ROLE\_ADMIN)権限、およびすべてのリソースへのアクセス権(RBACスコープを[ALL] に設定)またはグループ化するすべてのリソースを含む RBAC スコープが必要です。たとえば、 特定のリソースセットを含むグループを作成するには、これらのリソースへのアクセス権が必要 です(グループ化するすべてのリソースをカスタム RBAC スコープとして設定)。

Cisco APIC-EM を使用してタスクを実行するために必要なユーザ権限と RBAC スコープについては、「Cisco APIC-EM の設定」の章の「ユーザ設定」を参照してください。

- ステップ1 [Home]ウィンドウで、画面右上の [admin] または [Settings] アイコン(歯車) をクリックします。
- ステップ2 ドロップダウンメニューの [Settings] リンクをクリックします。
- ステップ3 [Settings]ナビゲーションウィンドウで、[Certificate]をクリックして[Certificate]ウィンドウを表示します。
- ステップ4 [Certificate]ウィンドウで、現在の証明書データを確認します。 このウィンドウを最初に表示したときには、現在の証明書データとしてコントローラの自己署名証明書が 表示されます。自己署名証明書の有効期限は、数年後の日付に設定されています。
  - (注) [Expiration Date and Time]は、グリニッジ標準時(GMT)値で表示されます。証明書の有効期限の2ヵ月前に、コントローラのGUIにシステム通知が表示されます。

[Certificate]ウィンドウに表示されるその他のフィールドは次のとおりです。

- [Certificate Name]:証明書の名前。
- •[Issuer]:発行者名は、証明書に署名して発行したエンティティを識別します。
- [Certificate Authority]: 自己署名または CA 名。
- [Expiration On]: 証明書の有効期限。
- ステップ5 現在の証明書を交換するには、[Replace Certificate]ボタンをクリックします。 次の新しいフィールドが表示されます。
  - [Certificate]:証明書データを入力するフィールド
  - [Private Key]: 秘密キーデータを入力するフィールド

ステップ6 [Certificate]フィールドで、証明書のファイル形式タイプを選択します。

• [PEM]: プライバシー強化メールファイル形式

• [PKCS]: 公開キー暗号化標準ファイル形式

Cisco APIC-EMにインポートする証明書として上記のファイルタイプのいずれかを選択します。

- ステップ7 [PEM]を選択した場合、次のタスクを実行します。
  - [Certificate]フィールドで、[Drag n' Drop a File Here] フィールドにファイルをドラッグ アンド ドロッ プして、PEM ファイルをインポートします。
    - (注) PEM ファイルの場合、有効な PEM 形式の拡張子 (.pem、.cert、.crt) が必要です。証明書の最大ファイル サイズは 10 KB です。
  - [Private Key]フィールドで、[Drag n' Drop a File Here] フィールドにファイルをドラッグアンドドロップして、秘密キーをインポートします。
    - °[Encrypted]ドロップダウンメニューから秘密キーの暗号化オプションを選択します。
    - 。暗号化を選択した場合は、[Passphrase]フィールドに秘密キーのパスフレーズを入力します。
      - (注) 秘密キーの場合は、有効な秘密キー形式の拡張子(.pem または.key)が必要です。

ステップ8 [PKCS]を選択した場合、次のタスクを実行します。

- •[Certificate]フィールドで、[Drag n' Drop a File Here] フィールドにファイルをドラッグアンドドロッ プして、PKCS ファイルをインポートします。
  - (注) PKCS ファイルの場合、有効な PKCS 形式の拡張子(.pfx、.p12) が必要です。証明書の最 大ファイル サイズは 10 KB です。
- •[Certificate]フィールドで、[Passphrase]フィールドを使用して証明書のパスフレーズを入力します。
  - (注) PKCS の場合は、インポートした証明書もパスフレーズを必要としま す。
- [Private Key]フィールドで、ドロップダウンメニューを使用して秘密キーの暗号化オプションを選択 します。
- [Private Key]フィールドで、暗号化を選択した場合は、[Passphrase] フィールドに秘密キーのパスフ レーズを入力します。
- **ステップ9** [Upload/Activate]ボタンをクリックします。
- ステップ10 [Certificate]ウィンドウに戻り、更新された証明書データを確認します。 [Certificate]ウィンドウに表示される情報が変更されて、新しい証明書の名前、発行元、および認証局が反映されます。

関連トピック

Cisco APIC-EMコントローラ証明書および秘密キーのサポート, (9ページ) Cisco APIC-EM コントローラ証明書チェーンのサポート, (10ページ) Cisco APIC-EM コントローラの CA 署名付き証明書の取得, (11ページ)

### Trustpool バンドルのインポート

Cisco APIC-EMには、プリインストールされた Cisco trustpool バンドル(Cisco Trusted External Root Bundle)が含まれています。Cisco APIC-EMは、更新された Cisco trustpool バンドルのインポート と保存もサポートします。trustpool バンドルは、サポート対象のシスコ ネットワーキングデバイ スがコントローラおよびそのアプリケーション(ネットワーク PnP など)との信頼関係を確立す るために使用されます。

(注) Cisco trustpool バンドルは、サポートされるシスコ デバイスのみがバンドル解除および使用できる ios.p7b ファイルです。この ios.p7b ファイルには、シスコ自身を含む有効な認証局のルート証明書が含まれます。この Cisco trustpool バンドルは、シスコ クラウド(Cisco InfoSec)で使用できます。リンクは http://www.cisco.com/security/pki/にあります。

trustpool バンドルを使用すると、すべてのネットワーク デバイス証明書およびコントローラ証明 書を管理するために、同じCAを安全かつ簡単に使用できます。trustpool バンドルは、コントロー ラが自身の証明書およびプロキシ ゲートウェイ証明書(存在する場合)を検証して有効な CA 署 名証明書であるかどうかを判断するために使用されます。trustpool バンドルは、Network PnP 対応 デバイスで PnP ワークフローを開始するときにアップロードすることもできるため、これらのデ バイスがその後の HTTPS ベース接続でコントローラを信頼できるようになります。

🛛 Cisco Application Policy Infrastructure Controller エンタープライズ モジュール リリース 1.4.x 管理者

Cisco APIC-EMGUIの[Trustpool] ウィンドウを使用して、Cisco trustpool バンドルをインポートします。

図 4: [Trustpool] ウィンドウ

| $\odot$       | cisco | APIC - Enterprise Module /                                                                                                    | ' Settings |                                                                                                    | API          | <b>4</b> 1      | admin     | ٥ |
|---------------|-------|----------------------------------------------------------------------------------------------------|------------|----------------------------------------------------------------------------------------------------|--------------|-----------------|-----------|---|
| <b>⋒</b><br>⊖ | NETIA | Polling interval                                                                                                    |            |                                                                                                    |              |                 |           |   |
|               | CONT  | XORK SETTINGS  Trustpool  Certificate  Proxy Gateway Certificate  PKI Certificate Management  ROLLER SETTINGS  Update Backup & Restore  Logeling Level |            | Clisco APIC-EM supports the import and storage of a PKI trustpool bundle from the Clist<br>cloud. This PKI trustpool bundle enables supported Clisco networking devices to<br>authenticate the controller and its applications such as Network Plug and Play, upon t<br>presentation of a valid third-party vendor issued certificate. Clisco APIC-EM already<br>contains a pre-installed PKI trustpool bundle. This is an icos, DT file that only supporte<br>Clisco networking devices can unbundle and use. This Clisco PKI trustpool bundle is<br>available on the Clisco could (Clisco InfoSec). The link is located at:<br>http://www.clisco.com/security/pki/.<br>Update | o<br>1e<br>d |                 |           |   |
|               |       | Auth Timeout<br>Password Policy<br>Prime Credentials<br>Telemetry Collection +                                                                         |            |                                                                                                    |              |                 |           |   |
|               |       |                                                                                                    |            |                                                                                                    |              | 🗭 I wish this p | age would |   |

#### はじめる前に

Cisco APIC-EMが正常に導入され、動作している必要があります。

管理者(ROLE\_ADMIN)権限、およびすべてのリソースへのアクセス権(RBACスコープを[ALL] に設定)またはグループ化するすべてのリソースを含む RBAC スコープが必要です。たとえば、 特定のリソースセットを含むグループを作成するには、これらのリソースへのアクセス権が必要 です(グループ化するすべてのリソースをカスタム RBAC スコープとして設定)。

Cisco APIC-EM を使用してタスクを実行するために必要なユーザ権限と RBAC スコープについては、「Cisco APIC-EM の設定」の章の「ユーザ設定」を参照してください。

- ステップ1 [Home]ウィンドウで、画面右上の [admin] または [Settings] アイコン(歯車) をクリックします。
- ステップ2 ドロップダウン メニューの [Settings]リンクをクリックします。
- ステップ3 [Settings]ナビゲーション ウィンドウで、[Trustpool] をクリックして [Trustpool] ウィンドウを表示します。
- ステップ4 [Trustpool]ウィンドウの [Update] ボタンを確認します。 ios.p7b ファイルの更新バージョンが使用可能で、インターネットアクセスを利用できる場合は、コント ローラの [Trustpool]ウィンドウで [Update]ボタンがアクティブになっています。インターネットアクセス がない場合や、ios.p7b ファイルの更新バージョンが存在しない場合、[Update]ボタンは非アクティブのま まです。
- ステップ5 [Update]ボタンをクリックして、trustpoolバンドルの新規ダウンロードおよびインストールを開始します。

(注) 新しい trustpool バンドルがダウンロードされ、コントローラにインストールされると、コント ローラはサポート対象のシスコ デバイスがこの trustpool バンドルをダウンロードできるように します。

#### 関連トピック

Cisco APIC-EMTrustpool サポート,  $(14 \, \sim - \, i)$ 

## プロキシ ゲートウェイ証明書のインポート

ネットワーク構成によっては、Cisco APIC-EMとその管理対象リモートネットワーク(IWAN お よび PnP ネットワークデバイスを含む)の間にプロキシゲートウェイが存在する場合がありま す。一般的なポート(80 や443 など)は DMZ 内のゲートウェイプロキシをパススルーします。 そのため、コントローラ用に設定されたネットワークデバイスからの SSL セッションはプロキシ ゲートウェイで終了します。したがって、これらのリモートネットワーク内にあるネットワーク デバイスは、プロキシゲートウェイ経由でのみコントローラと通信できます。ネットワークデバ イスがコントローラまたはプロキシゲートウェイ(存在する場合)との安全で信頼性の高い接続 を確立するためには、関連する CA ルート証明書または特定の状況下ではサーバ自体の証明書を 使用して、PKI 信頼ストアが適切にプロビジョニングされている必要があります。

コントローラとその管理対象リモートネットワークの間にプロキシゲートウェイが存在するネットワークトポロジでは、次の手順に従ってプロキシゲートウェイ証明書をコントローラにイン ポートします。

| $\odot$              | cisco APIC - Enterprise Module / Settings |                                                                                                    | <b>4</b> 1 | admin           | ٥ |
|----------------------|-------------------------------------------|----------------------------------------------------------------------------------------------------|------------|-----------------|---|
| <b>n</b><br>0        | Polling interval                          |                                                                                                    |            |                 | - |
|                      | NETWORK SETTINGS                          | Proxy Certificate                                                                                                    |            |                 |   |
| ×                    | Certificate                               | In some network configurations, HTTP gateway proces may exist between the network devices and Disco<br>APIC-EM. Therefore, these network devices can only communicate with the controller via the HTTP gateway<br>provy (they do not communicate directly with controller).                                                                                                    |            |                 |   |
| ° <sup>y</sup><br>Gi | Proxy Gateway Certificate                 | To create a secure and trusted environment between the Cisco APIC-EM and these network devices, you need<br>to obtain and import into the controller the self-signed or CK certificate used by these network, devices and the<br>HTTP getway proxy that establishes their trust relationship.                                                                                                    |            |                 |   |
| KI                   | PKI Certificate Management                | Note: Only PEN files (Publickey cryptography standard file format) can be imported into the controller using<br>the Drag and Drop field below. Ad ditionally, private keys are not required to be uploaded into the controller for<br>this procedure.                                                                                                    |            |                 |   |
|                      | CONTROLLER SETTINGS<br>Update             | After dragging and dropping the certificate into the field below, click the Enabled button to enable this<br>gateway proxy certificate functionality. By clicking this button, you enable the controller to return the imported<br>gateway proxy certificate when requested by a HTPP gateway proxy. If the Enabled button is not clicked, then<br>the controller will entrum the numeral federated circumstate of the HTPP gate to the HTPP gate enveryone. |            |                 |   |
|                      | Backup & Restore                          | and any second second and any second at the second second second second second second by and                                                                                                    |            |                 |   |
|                      | Logging Level                             | Proxy Gateway Certificate                                                                                                    |            |                 |   |
|                      | Auth Timeout                              | Drag&Drop a File Here                                                                                                    |            |                 |   |
|                      | Password Policy                           | Save                                                                                                    |            |                 |   |
|                      | Prime Credentials                         |                                                                                                    |            |                 |   |
|                      | Telemetry Collection                      |                                                                                                    |            |                 |   |
|                      |                                           |                                                                                                    | 🗩 I wish f | this page would |   |

#### 図 5 : [Proxy Gateway Certificate] ウィンドウ

Cisco Application Policy Infrastructure Controller エンタープライズ モジュール リリース 1.4.x 管理者 ガイド

#### はじめる前に

Cisco APIC-EMが正常に展開され、動作している必要があります。

ネットワーク内のコントローラとその管理対象リモート ネットワーク(IWAN および PnP ネット ワークデバイスを含む)の間に HTTP プロキシゲートウェイが存在します。これらのネットワー クデバイスは、Cisco APIC-EMコントローラとそのサービスに到達するために、プロキシゲート ウェイの IP アドレスを使用します。

プロキシゲートウェイで現在使用している証明書ファイルがあります。証明書ファイルのコンテ ンツは、次のいずれかで構成されます。

- PEM 形式のプロキシゲートウェイの証明書、および自己署名された証明書。
- PEM形式のプロキシゲートウェイの証明書、および有効な既知のCAによって発行された証明書。
- PEM 形式のプロキシ ゲートウェイの証明書とそのチェーン。

デバイスおよびプロキシゲートウェイで使用される証明書は、次の手順に従ってコントローラに インポートする必要があります。

- **ステップ1** [Home]ウィンドウで、画面右上の [admin] または [Settings] アイコン(歯車)をクリックします。
- ステップ2 ドロップダウンメニューの [Settings]リンクをクリックします。
- **ステップ3** [Settings]ナビゲーション ウィンドウで、[Proxy Gateway Certificate] をクリックして [Proxy Certificate] ウィ ンドウを表示します。
- **ステップ4** [Proxy Gateway Certificate]ウィンドウで、現在のプロキシゲートウェイ証明書データを確認します(存在 する場合)。
  - (注) [Expiration Date and Time]は、グリニッジ標準時(GMT)値で表示されます。証明書の有効期限の2ヵ月前に、コントローラのGUIにシステム通知が表示されます。
- ステップ5 プロキシゲートウェイ証明書を追加するには、自己署名証明書または CA 証明書を [Drag n' Drop a File Here]フィールドにドラッグ アンド ドロップします。
  - (注) このフィールドを使用してコントローラにインポートできるのは、PEM ファイル(公開キー暗 号化標準ファイル形式)のみです。また、秘密キーは必要ではなく、この手順でコントローラ にアップロードされません。
- **ステップ6** [Save]ボタンをクリックします。
- **ステップ7** [Proxy Gateway Certificate]ウィンドウを更新して、更新されたプロキシ ゲートウェイ証明書データを表示します。

[Proxy Gateway Certificate]ウィンドウに表示される情報が変更されて、新しい証明書の名前、発行元、および認証局が反映されます。

関連トピック

セキュリティおよびシスコネットワークプラグアンドプレイ,(15ページ)

### PKI 証明書の管理

### デバイス証明書のライフタイムの設定

Cisco APIC-EMでは、コントローラのプライベート(内部) CA によって管理およびモニタされる ネットワークデバイスの証明書のライフタイムをユーザが変更できます。証明書のライフタイム に対するコントローラのデフォルト値は365日です。コントローラの GUI を使用して証明書のラ イフタイム値を変更すると、それ以降にコントローラに証明書を要求したネットワークデバイス には、このライフタイム値が割り当てられます。

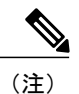

デバイス証明書のライフタイム値をCA証明書のライフタイム値より大きくすることはできま せん。さらに、設定されたデバイスの証明書のライフタイムよりCA証明書のライフタイムの 残り時間が短い場合、デバイスではCA証明書の残りのライフタイムと同じ値が証明書のライ フタイムに使用されます。

デバイス証明書のライフタイムを変更するには、Cisco APIC-EMGUIの[PKI Certificate Management] ウィンドウを使用します。

図 6 : [PKI Certificate Management] ウィンドウ

| $\odot$ | ،۱۱،۱۱،<br>cisco | APIC - Enterprise Module / | Settings |                              |                      | API ( | <b>4</b> 1      | admin      | ٥ |
|---------|------------------|----------------------------|----------|------------------------------|----------------------|-------|-----------------|------------|---|
| â       |                  | Device Controllability     |          |                              |                      |       |                 |            |   |
| 0       |                  | Polling Interval           |          | PKI Certificate I            | Management           |       |                 |            |   |
|         | NETW             | ORKSETTINGS                |          | The oct and acces            | anagement            |       |                 |            |   |
| ×       |                  | Trustpool                  |          | CA MANAGEMENT DEVICE         | ECERTIFICATE         |       |                 |            |   |
| ۰,9     |                  | Certificate                |          | Root CA Certificate          | sdn-network-infra-ca |       |                 |            |   |
| 8       |                  | Proxy Gateway Certificate  |          | Root CA Certificate Lifetime | 1825 Days            |       |                 |            |   |
| -       |                  | PKI Certificate Management |          | Current CA Mode              | rootCA               |       |                 |            |   |
|         | CONTI            | ROLLER SETTINGS            |          | Change CA Mode               | Yes No               |       |                 |            |   |
|         |                  | Update                     |          |                              |                      |       |                 |            |   |
|         |                  | Backup & Restore           |          |                              |                      |       |                 |            |   |
|         |                  | Logging Level              |          |                              |                      |       |                 |            |   |
|         |                  | Auth Timeout               |          |                              |                      |       |                 |            |   |
|         |                  | Password Policy            |          |                              |                      |       |                 |            |   |
|         |                  | Prime Credentials          |          |                              |                      |       |                 |            |   |
|         |                  | Telemetry Collection 👻     |          |                              |                      |       |                 |            |   |
|         |                  |                            |          |                              |                      |       | 🗩 I wish this j | page would |   |

#### はじめる前に

Cisco APIC-EMが正常に導入され、動作している必要があります。

管理者(ROLE\_ADMIN)権限、およびすべてのリソースへのアクセス権(RBACスコープを[ALL] に設定)またはグループ化するすべてのリソースを含む RBAC スコープが必要です。たとえば、 特定のリソースセットを含むグループを作成するには、これらのリソースへのアクセス権が必要 です(グループ化するすべてのリソースをカスタム RBAC スコープとして設定)。

Cisco APIC-EM を使用してタスクを実行するために必要なユーザ権限と RBAC スコープについては、「Cisco APIC-EM の設定」の章の「ユーザ設定」を参照してください。

- ステップ1 [Home]ウィンドウで、画面右上の [admin] または [Settings] アイコン (歯車) をクリックします。
- ステップ2 ドロップダウンメニューの [Settings]リンクをクリックします。
- **ステップ3** [Settings]ナビゲーション ウィンドウで、[PKI Certificate Management] をクリックして [PKI Certificate Management] ウィンドウを表示します。
- **ステップ4** [Device Certificate]タブをクリックします。
- ステップ5 デバイス証明書とデバイス証明書の現在のライフタイムを確認します。
- ステップ6 [Device Certificate Lifetime]フィールドに、新しい値(日数)を入力します。
- **ステップ7** [Apply]ボタンをクリックします。

#### 次の作業

[PKI Certificate Management]ウィンドウを更新して、デバイス証明書の新しいライフタイム値を確認します。

関連トピック

デバイス PKI プレーン モード, (6ページ)

#### PKI 証明書ロールをルートから下位へ変更する

Cisco APIC-EMでは、ユーザがデバイス PKI CA のロールをルート CA から下位 CA に変更できます。

コントローラのプライベートCAをルートCAから下位CAに変更する場合は、次の点に注意して ください。

- コントローラを下位CAとして機能させる場合は、ルートCA(Microsoft CAなど)がすでに 存在し、コントローラを下位CAとして承認することが前提となります。
- 下位CAが完全に設定されない限り、コントローラは内部ルートCAとして機能し続けます。
- この手順の説明に従ってコントローラの証明書署名要求(CSR)ファイルを生成し、手動で 外部ルートCAによって署名する必要があります。

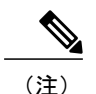

ン この間、コントローラは引き続き内部ルート CA として機能します。

#### Cisco Application Policy Infrastructure Controller エンタープライズ モジュール リリース 1.4.x 管理者ガイ

I

外部ルートCAによってCSRに署名したら、この手順の後半の説明に従い、GUIを使用してこの署名済みファイルをコントローラに再度インポートする必要があります。

インポート後は、コントローラが下位 CA として初期化され、下位 CA の既存の機能がすべて提供されます。

- 内部ルート CA から下位 CA への切り替えは、自動的にはサポートされないため、内部ルート CA でデバイスが設定されていないことが前提となります。設定済みのデバイスが存在する場合は、下位 CA に切り替える前に、ネットワーク管理者が手動で既存のデバイス ID 証明書を無効化する必要があります。
- 下位 CA のロールオーバー プロビジョニングは行われないことに注意してください。したがって、下位証明書には可能な限り長い証明書の有効期間(2年以上)を選択することを推奨します。
- コントローラでは下位CA証明書の有効期限に関する警告は表示されません。
- GUI に表示される下位 CA 証明書の有効期間は、証明書自体から読み取られます。システム 時刻と照合して計算されるわけではありません。したがって、有効期間が1年の証明書を今 日インストールし、次の7月に GUI で確認しても、GUI 上では証明書の有効期間が1年とし て表示されます。
- 下位 CA 証明書に PEM 形式以外は使用できません。
- Cisco IOS XE の暗号 PKI インポートの制限により、サイズが4KBを超えるPKCS バンドル (デバイス証明書、デバイスキー、および下位CA証明書で構成)をデバイスでインポート することはできません。これが問題となるのは、Cisco APIC-EM のデバイス PKI CA を複数 のX509 属性や長いX509 属性が定義された下位CA証明書を使用するサブCAモードに変更 することで、デバイスPKCS バンドルのサイズが4KBを超過する場合です。この問題を回 避するには、最小限の属性を指定して発行した下位CA証明書を取得します。たとえば、CDP 配布および OCSP 設定は指定しないでください。

次のコマンド出力では、ファイル サイズに影響する可能性がある下位 CA 証明書の内容例 と、内容を最小限に抑える必要がある証明書のフィールドを示します。

```
Certificate:
   Data:
        Version: 3 (0x2)
        Serial Number:
            2e:00:00:00:0e:28:d7:1f:24:a1:1e:ef:70:00:00:00:00:00:0e
    Signature Algorithm: sha256WithRSAEncryption
        Issuer: DC=com, DC=apic-em, CN=apic-em-CA
        Validity
            Not Before: Oct 18 19:56:54 2016 GMT
            Not After : Oct 19 19:56:54 2016 GMT
        Subject: CN=sdn-network-infra-subca
        Subject Public Key Info:
            Public Kev Algorithm: rsaEncrvption
                Public-Key: (2048 bit)
                Modulus:
                    00:cd:a7:65:a4:c4:64:e6:e0:6b:f2:39:c0:a2:3b:
                    <snip>
                    85:a3:44:d1:a2:b3:b1:f5:ff:28:e4:12:41:d3:5f:
                    bf:e9
                Exponent: 65537 (0x10001)
        X509v3 extensions:
            X509v3 Subject Key Identifier:
                D2:DD:FA:E4:A5:6A:3C:81:29:51:B2:17:ED:82:CE:AA:AD:91:C5:1D
            X509v3 Authority Key Identifier:
```

🗰 Cisco Application Policy Infrastructure Controller エンタープライズ モジュール リリース 1.4.x 管理者

keyid:62:6F:C7:83:42:82:5F:54:51:2B:76:B2:B7:F5:06:2C:76:59:7F:F8

```
X509v3 Basic Constraints: critical
CA:TRUE
X509v3 Key Usage: critical
Digital Signature, Certificate Sign, CRL Sign
1.3.6.1.4.1.311.21.7:
0-.%+....7....#..I....^...Q..._.S..d...
Signature Algorithm: sha256WithRSAEncryption
18:ce:5b:90:6b:1d:5b:b4:df:fa:d3:8e:80:51:6f:46:0d:19:
```

下位 CA は上位の CA と連携しないため、上位のレベルでの証明書の失効を認識しません。
 そのため、下位 CA からネットワーク デバイスに証明書失効に関する情報が伝えられることはありません。下位 CA にこの情報がないため、すべてのネットワーク デバイスは CDP 送信元としてのみ下位 CA を使用します。

Cisco APIC-EMGUIの [PKI Certificate Management] ウィンドウを使用して、コントローラのプライベート (内部) CA のロールをルート CA から下位 CA に変更します。

図 7 : [PKI Certificate Management] ウィンドウ

| $\odot$  | cisco APIC - Enterprise Module / Settings |                                          |    | <b>•</b> 1      | admin    | ٥ |
|----------|-------------------------------------------|------------------------------------------|----|-----------------|----------|---|
| <b>n</b> | Device Controllability                    |                                          |    |                 |          |   |
| 0        | Polling Interval                          | DKI Cortificate Management               |    |                 |          |   |
|          | NETWORK SETTINGS                          |                                          |    |                 |          |   |
| *        | Certificate                               | Root CA Certificate gam-nerwork-infra-ca |    |                 |          |   |
| 6        | Proxy Gateway Certificate                 | Root C4 Certificate Lifetime 1825 Days   | 10 |                 |          |   |
| N.       | PKI Certificate Management                | Current CA Mode rootCA                   |    |                 |          |   |
|          | CONTROLLER SETTINGS<br>Update             | Change CA Mode Yes No                    |    |                 |          |   |
|          | Backup & Restore                          |                                          |    |                 |          |   |
|          | Logging Level                             |                                          |    |                 |          |   |
|          | Auth Timeout                              |                                          |    |                 |          |   |
|          | Prime Credentials                         |                                          |    |                 |          |   |
|          | Telemetry Collection                      |                                          |    | Lucials this as | manuanda |   |

#### はじめる前に

Cisco APIC-EMが正常に導入され、動作している必要があります。

管理者(ROLE\_ADMIN)権限、およびすべてのリソースへのアクセス権(RBACスコープを[ALL] に設定)またはグループ化するすべてのリソースを含む RBAC スコープが必要です。たとえば、 特定のリソースセットを含むグループを作成するには、これらのリソースへのアクセス権が必要 です(グループ化するすべてのリソースをカスタム RBAC スコープとして設定)。

Cisco APIC-EM を使用してタスクを実行するために必要なユーザ権限と RBAC スコープについては、「Cisco APIC-EM の設定」の章の「ユーザ設定」を参照してください。

コントローラのプライベート(内部)PKI 証明書を下位に置くルート CA 証明書のコピーが必要です。

- ステップ1 [Home]ウィンドウで、画面右上の [admin] または [Settings] アイコン(歯車)をクリックします。
- ステップ2 ドロップダウンメニューの [Settings]リンクをクリックします。
- **ステップ3** [Settings]ナビゲーション ウィンドウで、[PKI Certificate Management] をクリックして [PKI Certificate Management] ウィンドウを表示します。
- ステップ4 [CA Management]タブをクリックします。
- ステップ5 GUI で既存のルートまたは下位 CA 証明書の設定情報を確認します。

| Root CA Certificate          | 現在のルート CA 証明書(内部または外部ルート<br>CA 証明書)を表示します。 |  |  |
|------------------------------|--------------------------------------------|--|--|
| Root CA Certificate Lifetime | 現在のルート CA 証明書の現在のライフタイム値<br>(日数)を表示します。    |  |  |
| Current CA Mode              | 現在の CA モード(ルート CA または下位 CA)を<br>表示します。     |  |  |
| Change to Sub CA mode        | ルート CA から下位 CA に変更する場合に使用する<br>ボタンです。      |  |  |

- ステップ6 [CA Management]タブで、[Change to Sub CA mode] の [Yes] をクリックします。
- ステップ7 [CA Management]タブで [Next] をクリックします。
- **ステップ8** 表示される [Root CA to Sub CA]の警告内容を確認します。
  - •ルート CA から下位 CA に変更するプロセスは元に戻すことができません。
  - ルートCAモードで登録された、または証明書が発行されたネットワークデバイスがないことを確認する必要があります。誤ってルートCAモードで登録されたネットワークデバイスがある場合は、 ルートCAから下位CAに変更する前に取り消す必要があります。
  - ネットワークデバイスは、この下位 CA の設定プロセスが完了してからオンラインにする必要があります。
- **ステップ9** [OK]をクリックして続行します。 [PKI Certificate Management]ウィンドウの表示が変わり、[Import External Root CA Certificate] フィールドが 表示されます。
- ステップ10 [Import External Root CA Certificate]フィールドにルート CA 証明書をドラッグアンドドロップして、[Upload] をクリックします。 ルート CA 証明書がコントローラにアップロードされ、証明書署名要求(CSR)の生成時に使用されます。

アップロードプロセスが完了すると、「Certificate Uploaded Successfully」メッセージが表示されます。

- **ステップ11** アップロード プロセスの完了後に成功メッセージが表示されたら、[Next]をクリックして続行します。 コントローラによって CSR が生成されて表示されます。
- ステップ12 コントローラによって生成された証明書署名要求(CSR)をGUIで確認し、次のいずれかの操作を実行します。
  - CSR ファイルのローカル コピーをダウンロードするには、[Download]リンクをクリックします。
  - この CSR ファイルを電子メールに添付してルート CA に送信できます。
  - CSR ファイルのコンテンツをコピーするには、[Copy to the Clipboard]リンクをクリックします。
     この CSR コンテンツを電子メールまたは電子メールの添付ファイルに貼り付けてルート CA に送信できます。
- ステップ13 ルート CA に CSR ファイルを送信します。 CSR ファイルはルート CA に送信する必要があります。その後、コントローラにインポートする必要があ る下位 CA ファイルがルート CA から返されます。
- ステップ14 ルートCAから下位CAファイルを受信したら、もう一度コントローラのGUIにアクセスし、[PKICertificate Management]ウィンドウに戻ります。
- ステップ15 [CA Management]タブをクリックします。
- **ステップ16** [CA Management]タブで [Change CA mode] の [Yes] ボタンをクリックします。 [Yes]をクリックすると、GUI ビューに CSR が表示されます。
- **ステップ17** CSR が表示された GUI ビューで [Next]をクリックします。 [PKI Certificate Management]ウィンドウの表示が変わり、[Import Sub CA Certificate] フィールドが表示され ます。
- ステップ18 [Import Sub CA Certificate]フィールドに下位 CA 証明書をドラッグアンドドロップして、[Apply] をクリックします。

下位 CA 証明書がコントローラにアップロードされます。

アップロードが完了すると、GUI ウィンドウが変化して [CA Management]タブに下位 CA モードが表示されます。

ステップ19 [CA Management]タブのフィールドを確認します。

| Sub CA Certificate           | 現在の下位 CA 証明書を表示します。        |  |  |  |
|------------------------------|----------------------------|--|--|--|
| External Root CA Certificate | ルート CA 証明書を表示します。          |  |  |  |
| Sub CA Certificate Lifetime  | 下位CA証明書のライフタイム値(日数)を表示します。 |  |  |  |
| Current CA Mode              | [SubCA]モードと表示されます。         |  |  |  |

#### 関連トピック

デバイス PKI プレーン モード, (6ページ)

## 認証タイムアウトの設定

Cisco APIC-EMの GUI の [Authentication Timeout] ウィンドウを使用して、ユーザがクレデンシャル (ユーザ名とパスワード)を使ってコントローラに再びログインする必要がある認証タイムアウ トを設定できます。

#### 図 8 : [Authentication Timeout] ウィンドウ

| $\odot$  | uluulu<br>cisco | APIC - Enterprise Module / Settings                          |                                                                      |                                                                     | API | <b>4</b> 1      | admin     | ٥ |
|----------|-----------------|--------------------------------------------------------------|----------------------------------------------------------------------|---------------------------------------------------------------------|-----|-----------------|-----------|---|
|          |                 | Trustpool<br>Certificate<br>Proxy Gateway Certificate        | Auth Timeout                                                         |                                                                     |     |                 |           |   |
| ★ ° ⊗ II | CONTE           | PKI Certificate Management<br>ROLLER SETTINGS<br>Update      | Configure the Session Timeout and<br>Idle Timeout<br>Session Timeout | Idle Imeout for Authorized user access.       SoMinutes       EHous |     |                 |           |   |
|          |                 | Backup & Restore<br>Logging Level<br>Auth Timeout            |                                                                      | Revetto Defaulta Apply                                              |     |                 |           |   |
|          |                 | Password Policy<br>Prime Credentials<br>Telemetry Collection |                                                                      |                                                                     |     |                 |           |   |
|          |                 | Controller Proxy                                             |                                                                      |                                                                     |     | 🗭 I wish this p | age would |   |

次のような認証タイムアウト値を設定できます。

- Idle timeout: Cisco APIC-EMが非アクティブなために、コントローラが再認証(適切なクレ デンシャルを使用して再度ログインする)を要求するまでの間隔を設定できます。アイドル タイムアウトはAPIベースです。つまりアイドルタイムアウトとはコントローラがAPIの使 用中にアイドル状態になる時間のことであり、GUIのマウスクリックまたはドラッグは関係 ありません。
- Session timeout:コントローラが再認証(適切なクレデンシャルを使用して再度ログインする)を要求するまでの間隔を設定できます。これは強制的な再認証です。

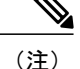

セッションがアイドル タイムアウトになる約2~3分前に、ポップアップ警告を GUI に表示 して、セッションがアイドル タイムアウト間近であることを示し、現在のセッションを継続 するかどうかを確認します。警告と約2~3分以内に発生するセッションのアイドル タイム アウトを無視するには [Cancel]をクリックします。さらに 30分のセッションを続けるには、 [OK]をクリックします。

#### はじめる前に

Cisco APIC-EMが正常に導入され、動作している必要があります。

管理者(ROLE\_ADMIN)権限、およびすべてのリソースへのアクセス権(RBACスコープを[ALL] に設定)またはグループ化するすべてのリソースを含む RBAC スコープが必要です。たとえば、 特定のリソースセットを含むグループを作成するには、これらのリソースへのアクセス権が必要 です(グループ化するすべてのリソースをカスタム RBAC スコープとして設定)。

Cisco APIC-EM を使用してタスクを実行するために必要なユーザ権限と RBAC スコープについては、「Cisco APIC-EM の設定」の章の「ユーザ設定」を参照してください。

- ステップ1 [Home]ウィンドウで、画面右上の [admin] または [Settings] アイコン(歯車)をクリックします。
- **ステップ2** ドロップダウンメニューの [Settings]リンクをクリックします。
- **ステップ3** [Settings]ナビゲーション ウィンドウで [Authentication Timeout] をクリックして、[Authentication Timeout] ウィンドウを表示します。
- **ステップ4** (任意) [Idle timeout] ドロップダウン メニューを使用して、アイドル タイムアウトの値を設定します。 アイドル タイムアウト値を最大 1 時間まで 5 分単位で設定できます。デフォルト値は 30 分です。
- ステップ5 (任意) [Session Timeout] ドロップダウン メニューを使用して、セッション タイムアウトの値を設定します。 す。 セッション タイムアウト値を最大 24 時間まで 30 分単位で設定できます。デフォルト値は 6 時間です。
- ステップ6 [Apply]ボタンをクリックして、コントローラに設定を適用します。 コントローラに認証タイムアウトのデフォルト値を復元するには、[Revert to Defaults]ボタンをクリックし ます。

## パスワードポリシーの設定

管理者は、Cisco APIC-EMへの無効なユーザ ログインの連続試行回数を制御できます。管理者が 設定したしきい値を超えると、そのユーザのアカウントがロックされ、アクセスは拒否されます。 また、管理者はユーザアカウントがロックされる時間も設定できます。設定された時間が経過す るまで、ユーザアカウントはロックされたままになります。

[Password Policy]ウィンドウを使用して、Cisco APIC-EM のこれらのコントローラ アクセス パラ メータを設定します。

| $\odot$      | cisco APIC - Enterprise Module / Settings                                                                                                |                                                                                                    | API | <b>1</b>    | admin          | ٥ |
|--------------|----------------------------------------------------------------------------------------------------|----------------------------------------------------------------------------------------------------|-----|-------------|----------------|---|
| â            | Device Controllability                                                                                                    |                                                                                                    |     |             |                |   |
| 0            | Polling Interval                                                                                                    | Password Policy                                                                                                    |     |             |                |   |
| 000 <b>1</b> | NETWORK SETTINGS<br>Trustpool<br>Certificate<br>Proxy Gateway Certificate<br>PKI Certificate Management<br>CONTROLLER SETTINGS<br>Update | Password Policy<br>Configure the restrictions on Authorization Attempts for users attempting to validate<br>credentials. Set the number of invalid attempts a user can make before the temporary<br>account lock occurs. The account lock time reflects how long that user will be required<br>with before being able to attempt authorization again. Setting invalid attempts to zero<br>will disable the temporary account locking completely.<br>Number of Invalid Attempts<br>account Lock<br>15 Minutes<br>Apply |     |             |                |   |
|              | Backup & Restore                                                                                                    |                                                                                                    |     |             |                |   |
|              | Logging Level                                                                                                    |                                                                                                    |     |             |                |   |
|              | Auth Timeout                                                                                                    |                                                                                                    |     |             |                |   |
|              | Password Policy                                                                                                    |                                                                                                    |     |             |                |   |
|              | Prime Credentials                                                                                                    |                                                                                                    |     |             |                |   |
|              | Telemetry Collection                                                                                                    |                                                                                                    |     |             |                |   |
|              |                                                                                                    |                                                                                                    |     | 🗩 I wish ti | nis page would |   |

図 9: [Password Policy] ウィンドウ

次のパスワードポリシー機能がサポートされています。

- 管理者は、コントローラへの無効なユーザログインの連続試行回数を設定できます。無効な ユーザログインの連続試行回数は0~10回に設定できます。デフォルト値は8回です。無 効な試行回数を0に設定すると、無効なパスワードを試行したユーザをロックする機能が ディセーブルになります。
- 管理者はユーザアカウントがロックされる時間を設定できます。ユーザアカウントの許容 ロック時間の範囲は1~3600秒で、900秒がデフォルト値です。
- ・無効なログインの連続試行回数が原因でユーザアカウントがロックされると、設定済みの ロックアウト時間が経過するまでは、正しいクレデンシャルを入力してもログインに失敗し ます。
- 管理者は、ユーザアカウントをいつでもロック解除できます。

導入に少なくとも2つの管理者アカウントを作成することを推奨します。2つの管理者アカ ウントがあることで、一方のアカウントが何らかの理由でロックされた場合でも、もう一方 のアカウントを使用してロックされたアカウントをロック解除できます。

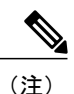

ユーザアカウントをロック解除する方法については、『Cisco Application Policy Infrastructure Controller Enterprise Module Configuration Guide』の第4章 「Managing Users and Roles」を参照してください。

- ロックされたユーザアカウントは、設定されたロックアウト時間が経過するとロック解除されます。
- ・ユーザアカウントは永続的にロックできません。ただし、アクセスを永続的に拒否する場合、管理者はアカウントを削除できます。

#### はじめる前に

Cisco APIC-EMが正常に導入され、動作している必要があります。

管理者(ROLE\_ADMIN)権限、およびすべてのリソースへのアクセス権(RBACスコープを[ALL] に設定)またはグループ化するすべてのリソースを含む RBAC スコープが必要です。たとえば、 特定のリソースセットを含むグループを作成するには、これらのリソースへのアクセス権が必要 です(グループ化するすべてのリソースをカスタム RBAC スコープとして設定)。

Cisco APIC-EM を使用してタスクを実行するために必要なユーザ権限と RBAC スコープについては、「Cisco APIC-EM の設定」の章の「ユーザ設定」を参照してください。

- ステップ1 [Home]ウィンドウで、画面右上の [admin] または [Settings] アイコン(歯車)をクリックします。
- **ステップ2** ドロップダウンメニューの [Settings]リンクをクリックします。
- **ステップ3** [Settings]ナビゲーション ウィンドウで、[Password Policy] をクリックして [Password Policy] ウィンドウを 表示します。
- ステップ4 (任意) [Number of Invalid Attempts] ドロップダウンメニューから無効なパスワードの許容される連続試行 回数を選択して設定します。
- ステップ5 (任意) [Temporary Account Lock]ドロップダウンメニューからユーザアカウントをロックする期間を選択して設定します。
- ステップ6 [Apply]ボタンをクリックして、コントローラに設定を適用します。

関連トピック

パスワード要件, (21ページ)

٦